1 ハードウェアの接続

- ・モデムの電源を切ります。モデムがバッテ リー付きの場合は外してください。
- アンテナの根元を持ち、ルーター本 体に差し込んでください。

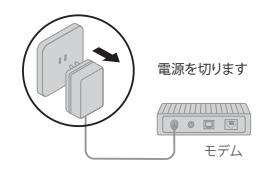

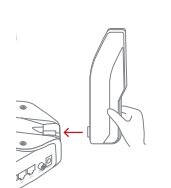

モデムなどの終端装置がない集合住宅等の場合は、LANケーブルを直接本体のインターネットポートに 接続をし、下図のステップ3と4を行ってください。

\*画像は実際の製品と異なる場合があります。

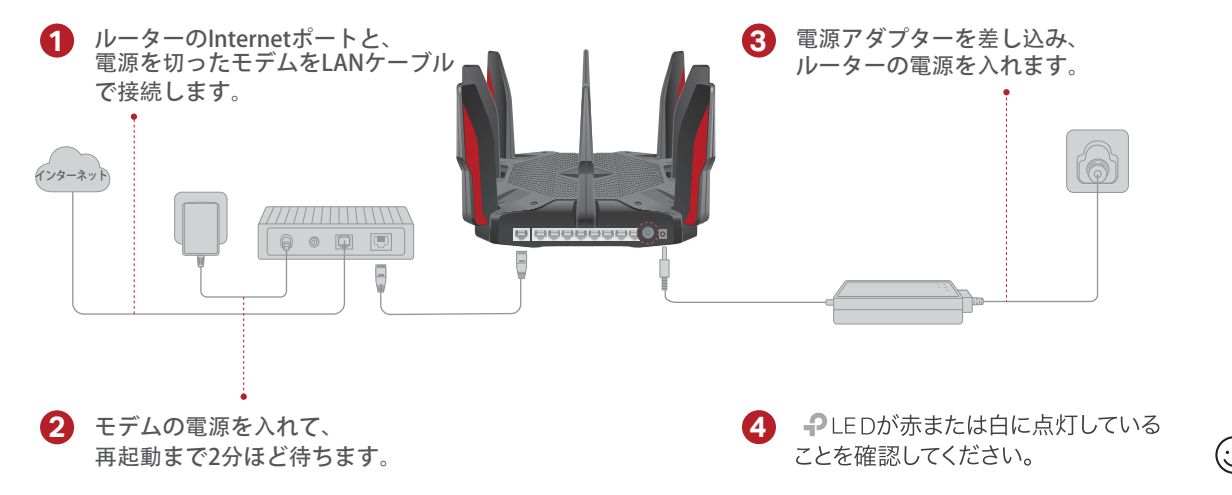

## 2 ルーターの初期設定

#### 方法1: TP-Linkのアプリ「Tether」で設定する

1. スマートフォンにTetherアプリをダウンロード。

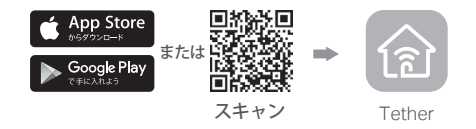

2. Tetherアプリを開き、ご自身のTP-Link ID でロ グインしてください。

※アカウントをお持ちでない場合は新たに作成してください。

3. Tetherアプリの **+**ボタンをタップし、Archer C5400Xを選択します。その後手順に従い インターネット接続設定を行ってください。

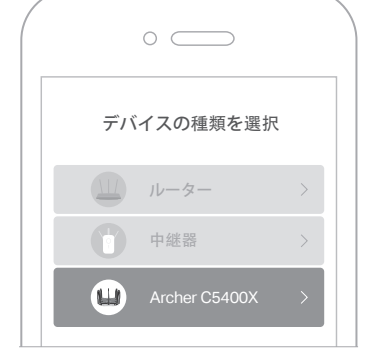

### ○ インターネットをお楽しみください!

#### 方法2: ウェブブラウザから設定

1.PCやスマートフォンをWi-FiかLANケーブルで このルーターと接続をします。

工場出荷時のSSID(Wi-Fiの名前)とパスワードはルーター底部のラベルに記載されています。

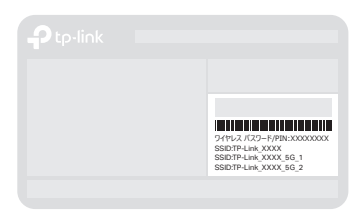

 ウェブブラウザを起動し<u>http://tplinkwifi.n</u>etか <u>http://192.168.0.1</u>とアドレスバーに入力し、 管理用のパスワードを作成してログインをします。

注意:ログイン画面が表示されない場合はFAQのQ1をご覧ください。

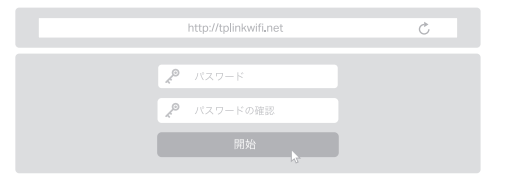

3. 手順に従いインターネット接続設定を行ってください。

インターネット接続タイプ選択の際は自動検出を行 い、PPPoEが検出された場合はご契約のプロバイダ ーの認証情報を入力してください。

○ インターネットをお楽しみください!

## LED & ボタンの説明

点滅 (オレンジ)
 システムの起動中です。
 点灯 (シロ)
 正常に動作しています。
 点灯 (アカ)

インターネットに接続されていません。

 点灯 (オレンジ)
 ルーターはインターネットに接続され ているがWi-Fiがオフ。

点滅(シロ)
 ファームウェアのアップグレード中・
 WPS接続試行中・ルーターの初期化中のいずれかです。

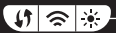

- WPSボタン
  WPS接続を行います。
  このボタンを押してから直ぐに接続端
  太のWPSボタンを押して下さい。
- Wi-Fi ボタン
  ルーターのWi-Fi機能のオン/オフを切り替えます。
- LED ボタン ルーターのLEDランプのオン/オフを 切り替えます。
- テクニカルサポート等、その他の情報に関してはHPをご覧ください: https://www.tp-link.com/support

## FAQ (よくある質問)

Q1.ルーターの初期設定ページ(管理画面)が開けない場合 は

- ルーターを再起動してからお試しください。
- パソコン等に固定IPが設定されている場合は、IPアドレスを自動取得する設定に変更してください。
- http://tplinkwifi.netと正しく入力されているかを確認してください。
  もしくはhttp://192.168.0.1か http://192.168.1.1をウェブブラウザのアドレスバーに入力してみてください。
- 他のウェブブラウザでお試しください。
- パソコン等のネットワークアダプターを無効化し、 再度有効に してください。

#### Q2. インターネットに繋がらない場合には

- モデムとルーターを再起動して再度お試しください。
- パソコンを直接モデムにLANケーブルで接続してインターネット回線に問題がないかを確認してください。接続が出来ない場合はご契約のプロバイダーまでお問い合わせください。
- ルーターの管理画面にログインをして、基本>ネットワークマップを開きインターネットIPアドレスが正しく取得できているかを確認してください。0.0.0.0等の場合は配線を確認するかクイックセットアップを再度行ってください。
- ・光回線を利用している場合は、インターネット接続タイプの設 定時にPPPoEを選択し、ご契約のプロバイダーから提供された 書類に記載されている認証や接続情報を入力してください。
- Q3.TetherアプリのBluetoothでルーターが探知できない 場合はどうすればいいですか(ルーターの初期化)? ルーターを初期化することで30分ほどBluetoothが有効になりま す。ルーターの初期化は2つの方法があります:
  - ・ルーターの電源が入った状態で、ルーター背面のResetボタンを LEDが点滅するまでピンなどで長押しをしてください。
  - ・ルーターの管理画面にログインをし、詳細設定>システム>バックアップおよび復元を開き、 既定の復元をクリックすることで初期化され、自動的に再起動をします。

# かんたん設定ガイド

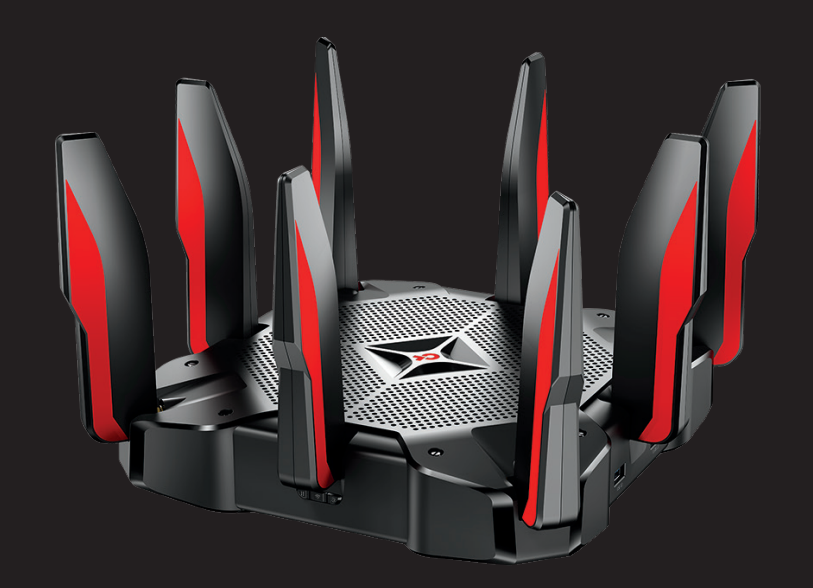

## AC5400 トライバンド MU-MIMO ゲーミング 無線LANルーター

Archer C5400X

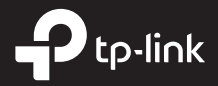